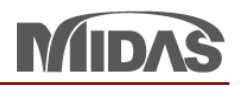

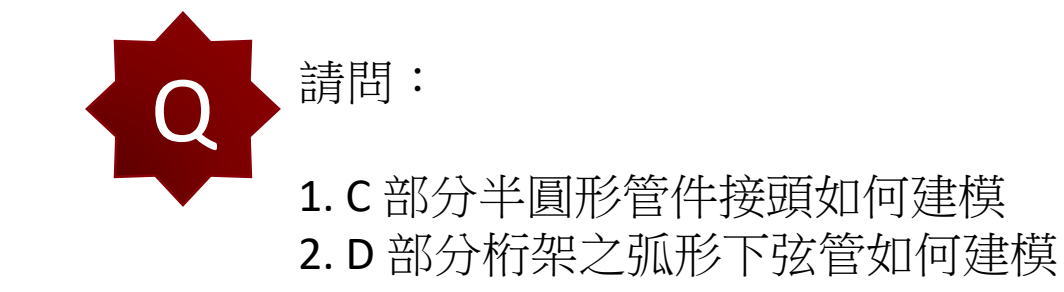

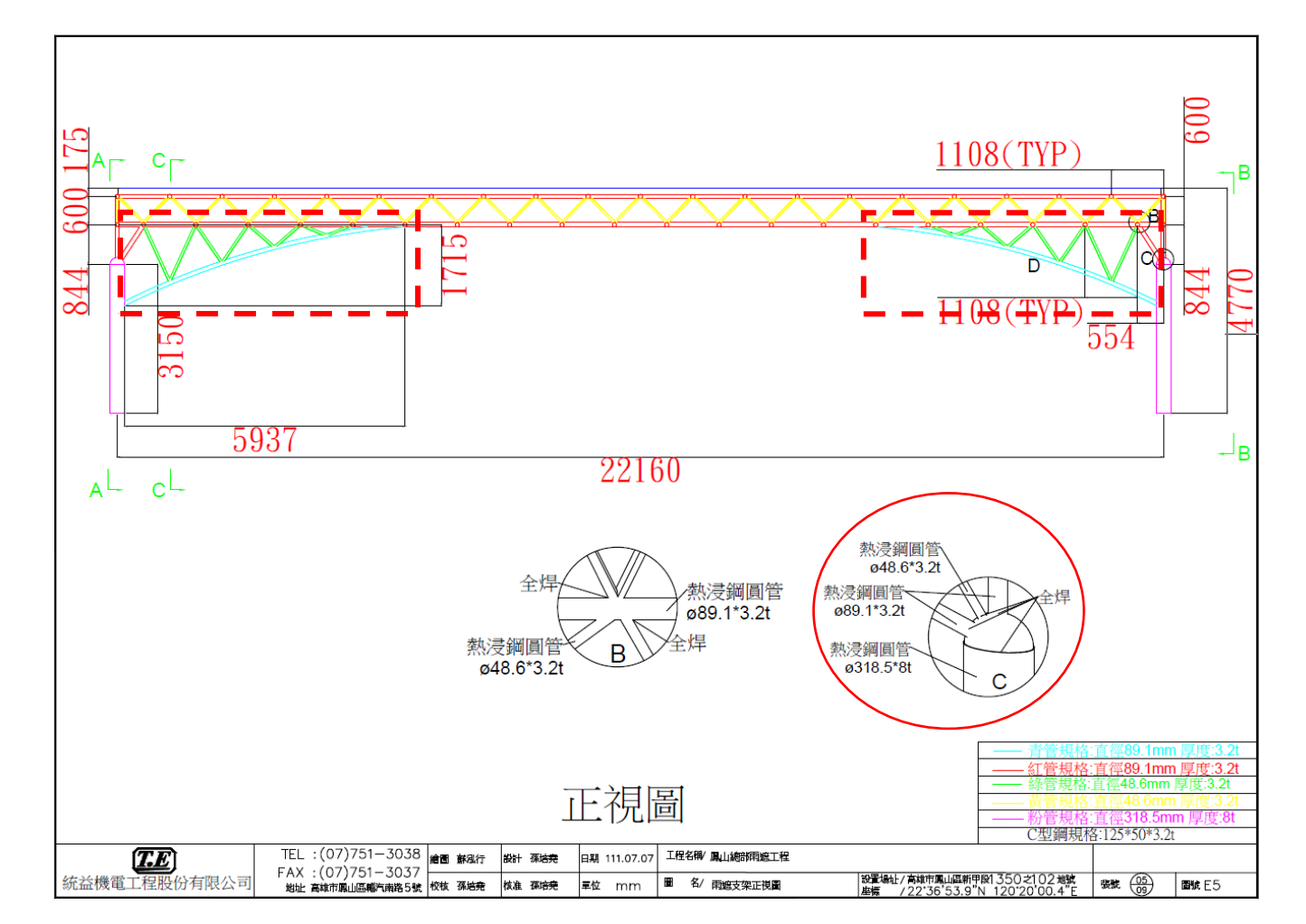

1/1

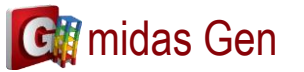

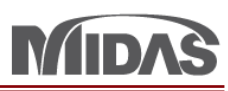

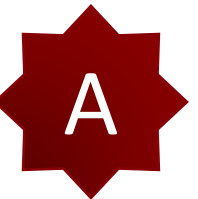

Q1. 因為那個是 Joint,您可以使用 Rigid Link。(在 Boundary > Rigid Link) 然後您可以輸入哪個 Node 是 Master Node,哪個 Node 是 Slave Node。

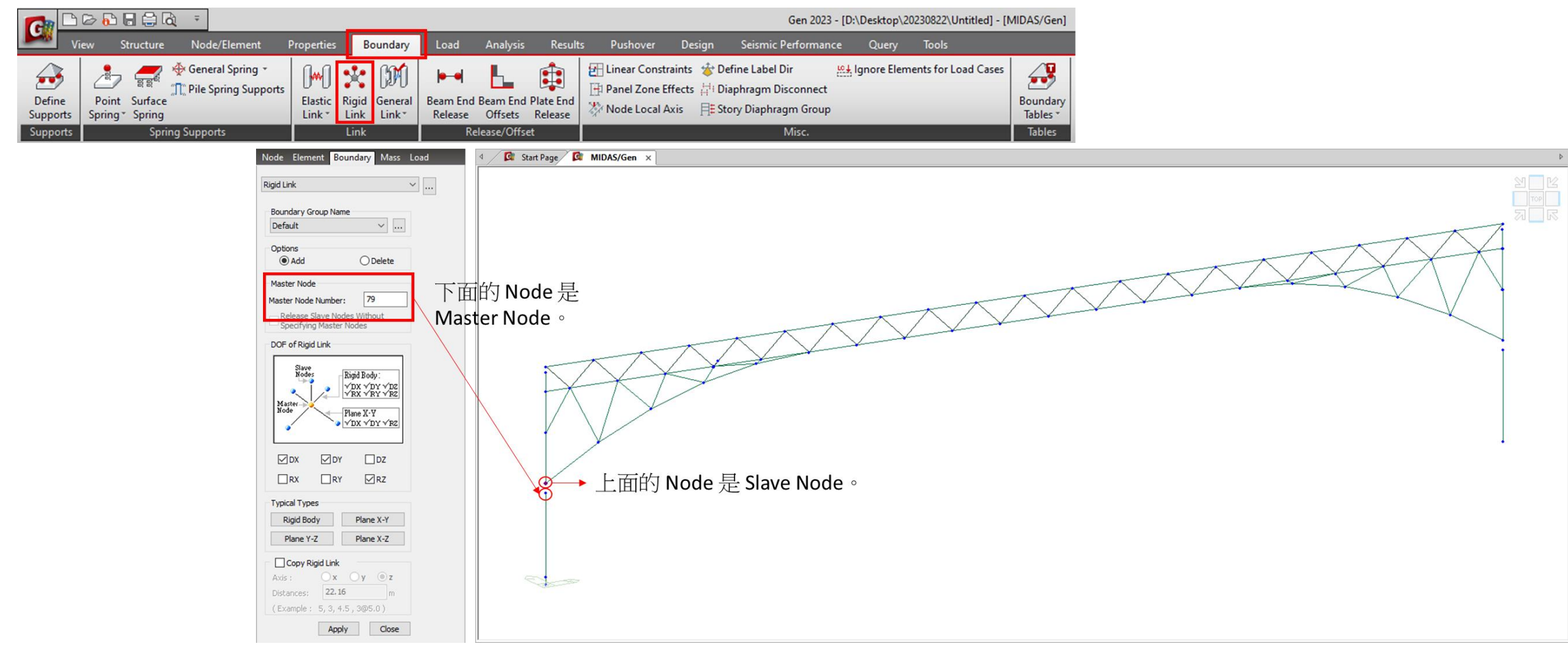

**G** midas Gen

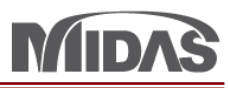

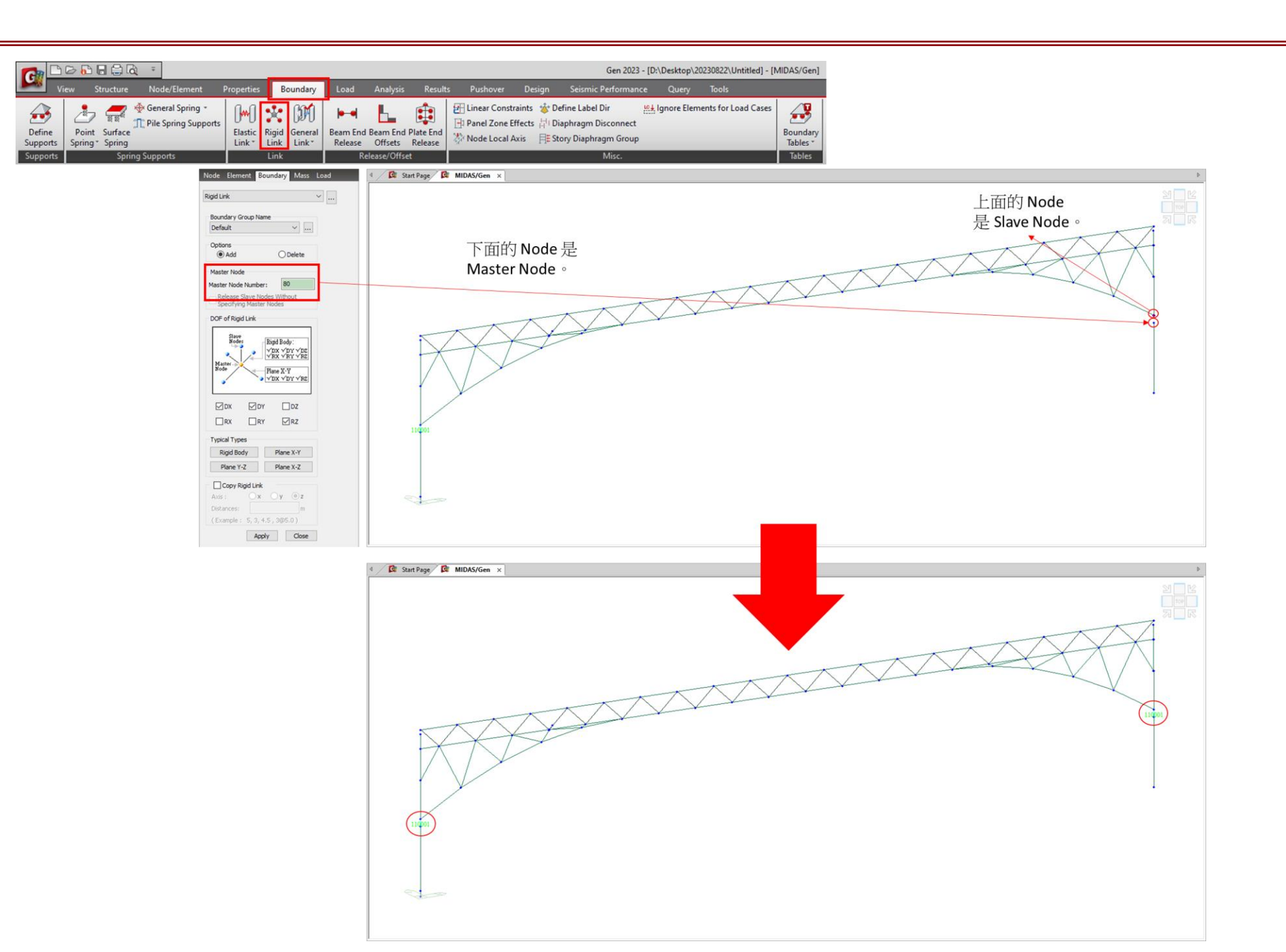

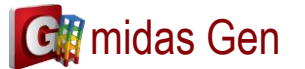

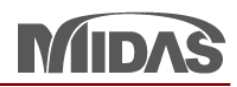

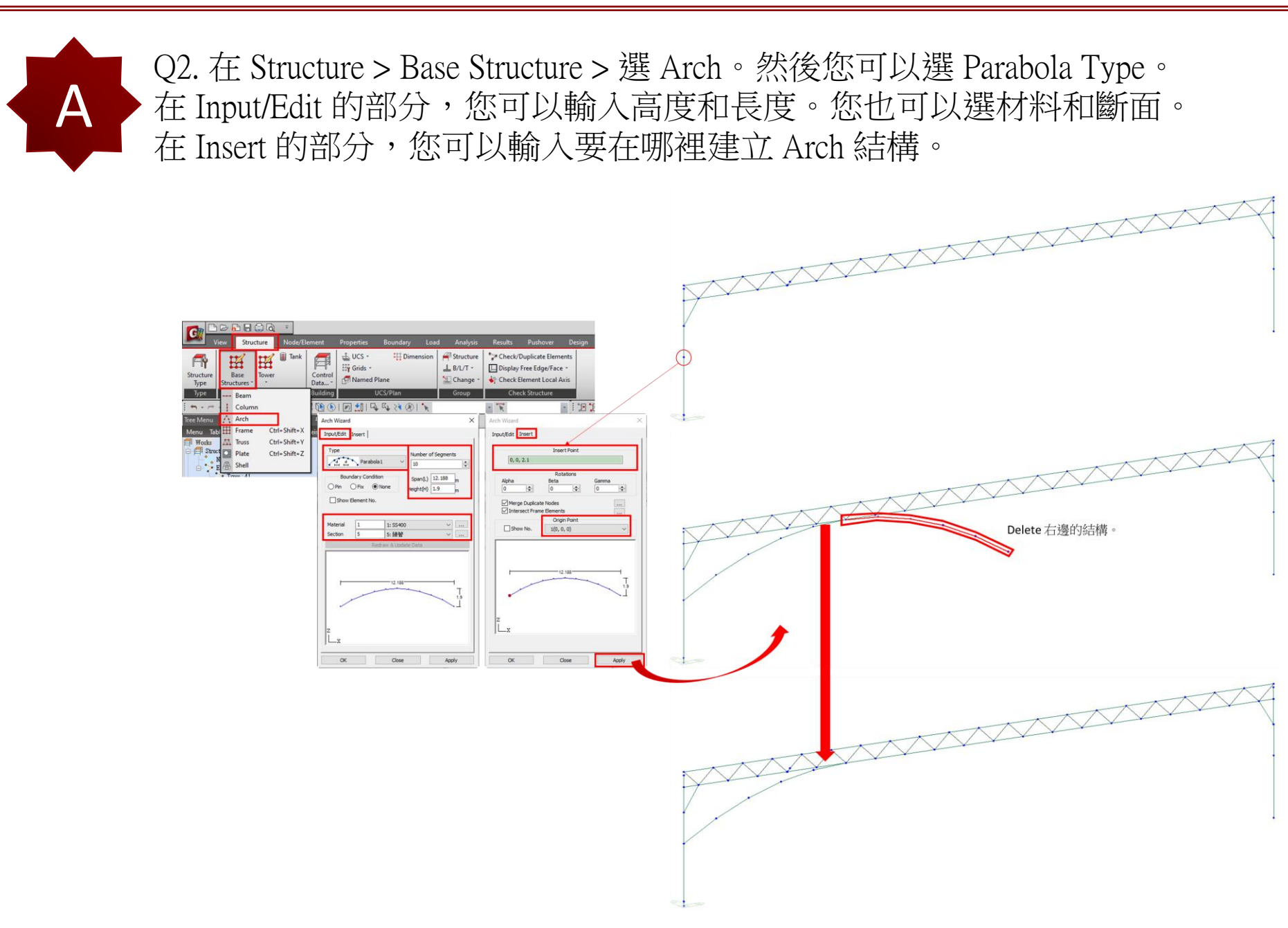

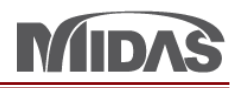

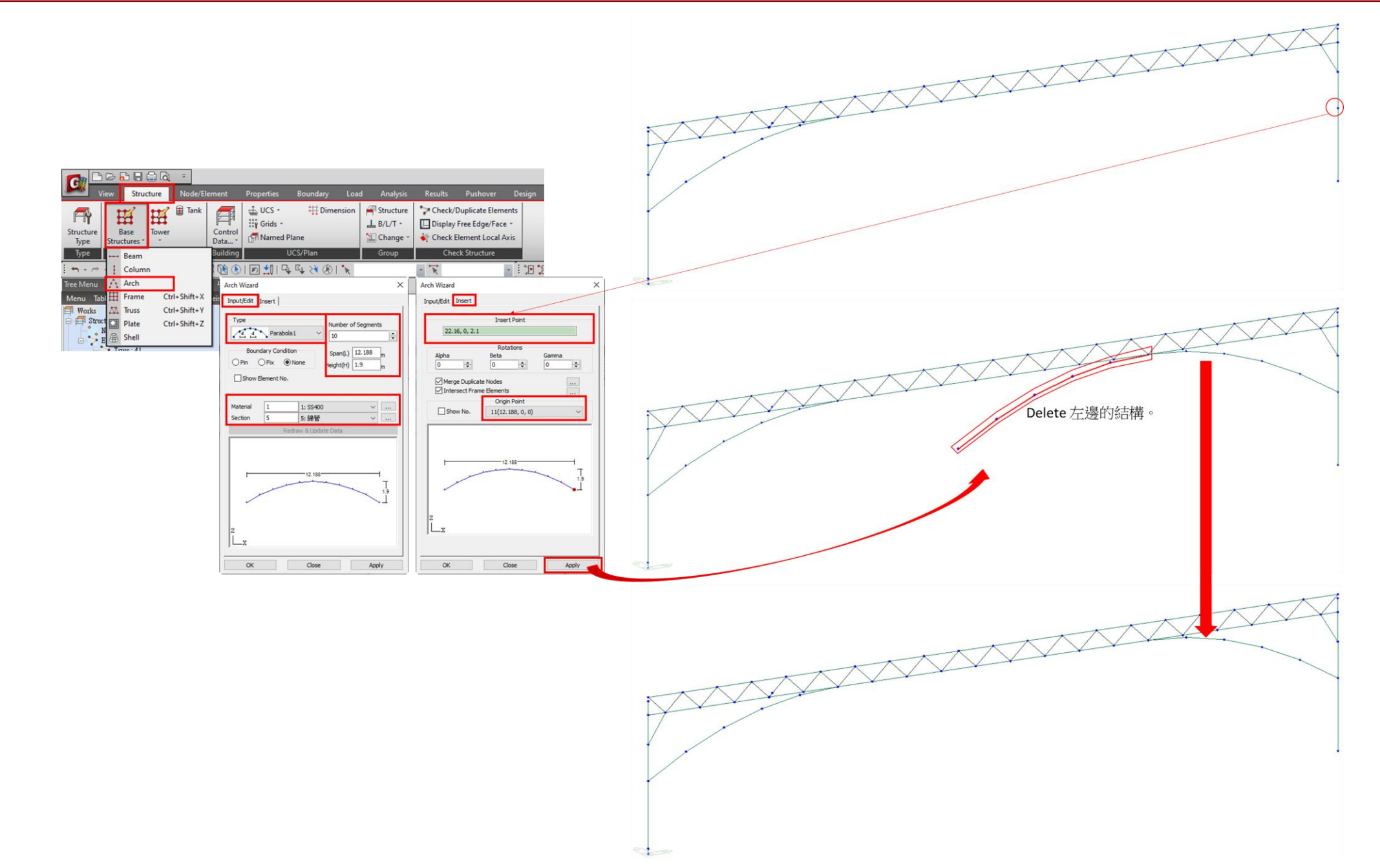